## Millum Procurement

# Snabbguide ny inventering

#### 1. Skapa ny inventering

Klicka på **Inventering** i menyn och sedan på **Översikt**. Till höger på sidan har du alternativet **Skapa ny inventering**.

| MILLUM <sup>®</sup> Sök efter varor      | ٩                                                     |                       | ⑧ Hej, System Administrator ∽ 몇 9 varor |  |  |  |  |  |
|------------------------------------------|-------------------------------------------------------|-----------------------|-----------------------------------------|--|--|--|--|--|
| G Beställning Orderhantering Avtal Menyb | eank Inventering Rapporter Admin                      |                       | Leveransadress: Super adresse 🗸 🗸       |  |  |  |  |  |
| Inventering / Översikt<br>Översikt       | Översikt ><br>Alla inventeringar ><br>Konfigurering > |                       | ? Skapa ny inventering                  |  |  |  |  |  |
| Påbörjade inventeringar                  |                                                       |                       |                                         |  |  |  |  |  |
| Inventering                              | Period Leveransadress                                 | Delegerat Antal varor | Total summa                             |  |  |  |  |  |
| Test Millum                              | 11-2025 BIG BITE ASKØY AVD 302                        | <u>0/0</u> 0          | 0 <sup>50</sup> Fortsätt                |  |  |  |  |  |
| Bålaffen tester                          | 8-2025 Super adresse                                  | 0/0 115               | 189 953 <sup>61</sup> Fortsätt          |  |  |  |  |  |

Börja med att namnge inventeringen och välj inventeringsperiod.

| Inventering / Pábörja inventering<br>Ny inventering |                     |         |   |        |                        | ? |
|-----------------------------------------------------|---------------------|---------|---|--------|------------------------|---|
|                                                     |                     | 1       |   | 2      | 3                      |   |
|                                                     |                     | Allmänt |   | Källor | Pābörja<br>Inventering |   |
| 1. Fyll i information                               |                     |         |   |        |                        |   |
| Välj leveransadress                                 | Välj leveransadress | ~       |   |        | Inventeringens namn    |   |
| Välj period för inventering                         | Välj period 🗸       | Välj år | ~ |        |                        |   |
|                                                     |                     |         |   |        |                        |   |

### 2. Välj vilken källa som skall användas för inventeringen

Du kan välja mellan fyra olika källor:

- 1. Sista beställning ger dig en översikt över senast beställda varor
- 2. Kundvagn hämtar artiklar från din kundvagn
- 3. Inköpslistor låter dig räkna från en inköpslista

4. Andra inventeringar gör det möjligt att använda en tidigare gjord inventering

| 2. lägg till varor <sub>()</sub>                   |                   |                               |          |              |                     |                                |                   |  |  |
|----------------------------------------------------|-------------------|-------------------------------|----------|--------------|---------------------|--------------------------------|-------------------|--|--|
| Välj vilken källa du vill basera inventeringen på. |                   |                               |          |              |                     |                                |                   |  |  |
| Sök i katalogen                                    | Sista beställning | Sista beställning till adress | Kundvagn | Inköpslistor | Andra inventeringar | Gå igenom alla importerade (0) |                   |  |  |
| 0 träff                                            |                   |                               |          |              |                     |                                |                   |  |  |
|                                                    |                   |                               |          |              |                     |                                |                   |  |  |
|                                                    |                   |                               |          |              | F                   | öregående steg Hoppa över      | steget Nästa steg |  |  |

### 3. Välj varor från vald källa

Om du väljer att starta en inventering baserat på en tidigare inventering, en inköpslista eller en kundvagn måste du bocka av vilka varor du vill räkna. Du kan välja enskilda objekt eller välja alla från den valda källan.

Dessutom kan du alltid se varor du har valt att ta med vidare under punkten **Gå igenom alla importerade**.

## Millum Procurement

| 1 | 2. lägg till varor 👔                               |                    |                               |           |              |                     |                   |               |            |  |
|---|----------------------------------------------------|--------------------|-------------------------------|-----------|--------------|---------------------|-------------------|---------------|------------|--|
| ١ | Välj vilken källa du vill basera inventeringen på. |                    |                               |           |              |                     |                   |               |            |  |
|   | Sök i katalogen Si                                 | ista beställning   | Sista beställning till adress | Kundvagn  | Inköpslistor | Andra inventeringar | Gå igenom alla in | porterade (0) |            |  |
|   | 03-2022 - Testings4 🗸                              | 7 32 varer hittade |                               |           | Sök i lista  | en under 🔍          | Ta med alla varor | Ta med va     | alda varor |  |
|   | Varunummer                                         | Varunamn           |                               | Producent |              | Katalog             | Antal i<br>enhet  | Pris          |            |  |
|   | 1132968                                            | SPINAT HE          | LE BLADSPINAT HELE BLA        |           |              |                     | 10 pk             | 250,00        | <b>~</b>   |  |
|   | 2023224                                            | DRESSING           | BEGER PLA 60ML (250 stk)      |           |              |                     | 12 pk             | 471,72        |            |  |
|   | 4866257                                            | PANKO TOP          | RSK FISH N°CHIPS FELDTS       |           |              |                     | 1 krt             | 250,00        |            |  |
|   | 119933                                             | LAKSEFILE          | T M/S U/B 1,4-2.0 (14 kg)     |           |              |                     | 1 krt             | 250,00        |            |  |
|   | 2023232                                            | LOKK DRES          | SSINGBEGER 60 85 30ML 2       |           |              |                     | 12 pk             | 289,08        |            |  |
|   | 2493021                                            | FLØTEIS M          | ANDEL/KROKAN 4,6L HEN         |           |              |                     | 3 bx              | 250,00        |            |  |

#### 4. Lägga till varor manuellt

Om du väljer att starta en ny inventering utan att plocka upp artiklar från andra källor måste du manuellt leta efter artiklarna. Du kan välja mellan *Sök i katalogen,* eller *Lägga till vara från källa*. Det sista valet ger dig samma möjligheter som du hade i punkt 2.

| > | > Detaljer om inventeringen |                              |                  |                          |                   |               |                  |            |
|---|-----------------------------|------------------------------|------------------|--------------------------|-------------------|---------------|------------------|------------|
|   |                             |                              |                  |                          |                   |               |                  |            |
|   | Sök                         | ٩                            |                  |                          |                   | Lägg till va  | ra 🗸             | 🖋 Redigera |
|   |                             | (15 av 22 bar röknata) Total | t värda: 11 90/8 |                          |                   | Lugg the varo | i indir kutt     |            |
|   | OGROFFERADE                 | (15 av 22 Hai Takhats) Total | a value. 11 704  |                          |                   | Skapa egenar  | npassad va       |            |
|   | Varunummer                  | Produktnamn                  | Räknad delning   | Räknad försäljningsenhet | Räknad vikt/volym | Värde         | Svinn            | Sortering  |
|   | 4990081                     | AIOLI VEGETAR 161G V         | 0 28,08 fp       | 0 224,64/8 fp            | 0 174,40 kg       | 0,00          | 0 / <b>*</b>     | 1          |
|   | 1509751                     | ALASKA POLLOCK FILE          | 0 255,32 krt     | 0 255,32/1 krt           | 0 51,06 kg        | 0,00          | 0 🧷              |            |
|   | 2201986                     | ALPEBRØD FLERKORN            | 0 32,73 STK      | 0 392,76/12 STK          | 0 54,55 kg        | 0,00          | 0 🌈              |            |
|   | 2099051                     | ANANAS 200C ELDODA           | 0 10 22 POS      | 0 122 64/12 DOC          | 0 24.06 kg        | 0.00          | 0 A <sup>8</sup> |            |

#### 5. Skapa egna grupper för sortering av varor

För att börja gruppera dina varor i inventeringen trycker du på **Redigera** för att skapa nya grupper eller sortera varorna in i den önskade gruppen.

Bygg upp inventeringen genom att gruppera varor så att de återspeglar ditt lager tex: lager för torrvaror, kyl, bar. Inom varje grupp kan du sortera varorna utifrån var de finns i lager. När du är klar trycker du på **Bekräfta ändringar**.

| Inventering / Ny inven<br>Test varetelli | tering<br>i <b>ng</b>                 |                                              |          |        |     |          |           | Ladda ned s  | om PDF ?  |
|------------------------------------------|---------------------------------------|----------------------------------------------|----------|--------|-----|----------|-----------|--------------|-----------|
| + Detaljer o                             | om inventeringen                      |                                              |          |        |     |          |           |              |           |
| Sök                                      | Q                                     |                                              |          |        | ~   | Ny grupp | Avbryt    | 🖉 Bekräfta i | indringar |
| ✓ OGRUPPERADE                            | E ( 3 av 3 har räknats ) <b>Total</b> | : <b>värde:</b> 17 054 <sup>80</sup>         |          |        |     |          |           |              |           |
| Varunummer                               | Produktnamn                           | Räknad delni NY GRUF                         | P        |        |     | /volym   | Värde     | Sortering    |           |
|                                          | BANAN BAJELLA                         | 3 15, Namn                                   | Kyl      |        |     | ,00 KG   | 13 770,00 |              |           |
|                                          | BANAN DOLE                            | 4 14, Avbr                                   | rt Skapa |        |     | -,25 KG  | 2 664,801 |              |           |
|                                          | BANAN DOLE 5 KG                       | 5 15,50 кс                                   | / //,50  | 0/5 KG | 013 | 50 KG    | 620,00    |              |           |
| > test                                   | ( 0 av 0 har rä                       | knats ) <b>Totalt värde: 0</b> <sup>70</sup> |          |        |     |          |           |              | 団         |

## Millum Procurement

#### 6. Fyll i detaljer om inventeringen

När du har lagt till alla varorna som ska räknas från källan(or), kan du starta inventeringen. Du kan räkna i bruten *förpackning*, *försäljningsenhet* och *vikt/volym*.

| Inventering / Ny inver     | ntering<br>ing 🖉                               |                                        |                                                                                              |                                        | Ladda ned                        | som PDF Spara ?<br>Alla ändringar har sparats! |
|----------------------------|------------------------------------------------|----------------------------------------|----------------------------------------------------------------------------------------------|----------------------------------------|----------------------------------|------------------------------------------------|
| + Detaljer                 | om inventeringen                               |                                        |                                                                                              |                                        |                                  |                                                |
| Sök                        | Q                                              |                                        |                                                                                              |                                        | Lägg till vara                   | ✓ 🖉 Redigera                                   |
| ✓ OGRUPPERAD               | E (3 av 3 har räknats) Total:                  | <b>: värde:</b> 17 054 <sup>80</sup>   |                                                                                              |                                        |                                  |                                                |
| Varunummer                 | Produktnamn                                    | Räknad delning                         | Räknad försäljningsenhet                                                                     | Räknad vikt/volym                      | Värde                            | Sortering                                      |
|                            |                                                |                                        |                                                                                              |                                        |                                  |                                                |
| 130132                     | BANAN BAJELLA                                  | 3 15,00 KG                             | 50 274,50/18.3 KG                                                                            | 0 15,00 KG                             | 13 770,00                        |                                                |
| 130132<br>130101           | BANAN BAJELLA<br>BANAN DOLE                    | 3 15,00 KG<br>4 14,25 KG               | 50         274,50/18.3 KG           10         260,78/18.3 KG                                | 0 15,00 KG<br>0 14,25 KG               | 13 770,00<br>2 664,801           |                                                |
| 130132<br>130101<br>130157 | BANAN BAJELLA<br>BANAN DOLE<br>BANAN DOLE 5 KG | 3 15,00 KG<br>4 14,25 KG<br>5 15,50 KG | 50         274,50/18.3 KG           10         260,78/18.3 KG           7         77,50/5 KG | 0 15,00 KG<br>0 14,25 KG<br>0 15,50 KG | 13 770,00<br>2 664,801<br>620,00 |                                                |

3 av 3 varor med totalt värde: 17 054<sup>80</sup>

#### 7. Sammanfattning och rapportering

Efter att inventeringen avslutats kan du kontrollera den i sammanfattningen. Om du är nöjd, välj **Starta insänding**. Här väljer du vilka e-postadresser som ska få rapporten. Du kan lägga till ytterligare mottagare. Avsluta genom att skicka inventeringen.

|                                                       | Sammanfattning | Förkontering | 3<br>Inrapportering | 4<br>Skicka                                                         |
|-------------------------------------------------------|----------------|--------------|---------------------|---------------------------------------------------------------------|
| 1. Sammanfattning<br>Kontrollerat                     |                |              |                     | ~                                                                   |
| 2. Förkontering<br>Alla varor har blivit förkonterade |                |              |                     | ~                                                                   |
| 3. Inrapportering<br>E-post                           |                |              | Föregående steg     | ک Ladda ned Inventeringen Ladda ned Inventeringen Hoppa över steget |
|                                                       |                |              |                     | Tillbaka till inventeringen Skitcka                                 |